# ANALISIS DAN MANAJEMEN JARINGAN INTERNET PADA D'MILIS KOST MENGGUNAKAN METODE PREPARE, PLAN, DESIGN, IMPLEMENT, OPERATE, DAN OPTIMIZE (PPDIOO)

Hernalom Sitorus, Mia Isnaeni Fakulas Teknik, Universitas Satya Negara Indonesia hernalom@yahoo.com

#### ABSTRAK

Sistem voucher merupakan fitur yang dimiliki oleh Mikrotik untuk memudahkan administrator jaringan dalam mengaturnya akses pada *router* berdasarkan alokasi *bandwith*, pemfilteran situs web, dan pengaturan waktu akses. Penerapan sistem voucher ini akan implementasikan di D'Milis Kost. Jumlah pengguna adalah sekitar 20 pengguna yang memiliki *smartphone* dan terhubung ke koneksi internet D'Milis Kost, dimana alokasi bandwidth, pemfilteran situs web dan pengaturan waktu akses untuk setiap pengguna tidak bisa dibatasi. Untuk mengelola user dan akses internet pada D'Milis Kost akan diimplementasikan sistem voucher. Metode implementasi sistem voucher yang digunakan adalah *CISCO Network Cycle* Metode PPDIOO (Mempersiapkan, Merencanakan, Mendesain, Menerapkan, Mengoperasikan, dan Mengoptimalkan). Implementasi dari sistem voucher di D'Milis Kost menggunakan router *Mikrotik Routerboard* RB941-2nD-TC HAP *Lite* dan D-Link jalur akses sebagai perangkat *repeater*. Sistem voucher dapat mengoptimalkan pengelolaan jaringan di D'Milis Kost sehingga dapat memudahkan administrator jaringan dalam mengatur jaringan komputer. Dokumentasi sistem dilakukan secara berkala, jika sistem mengalami gangguan maka dapat dipulihkan *Kata Kunci :* Voucher System, Mikrotik, Router, PPDIOO Network Cycle

#### ABSTRACT

The voucher system is a feature that is owned by Mikrotik to facilitate network administrators in assisting access to the router based on bandwidth allocation, website filtering, and access time settings. The application of this voucher system will be implemented at D'Milis Kost. The number of users is around 20 users who have smartphones and are connected to the D'Milis Kost internet connection, where bandwidth allocation, website filtering and access time settings for each user cannot be adjusted. For managers and internet access at D'Milis Kost, a voucher system will be implemented. The voucher system implementation method used is the CISCO Network Cycle PPDIOO Method (Prepare, Plan, Design, Implement, Operate, and Optimize). The implementation of the voucher system at D'Milis Kost uses the Mikrotik Routerboard RB941-2nD-TC HAP Lite router and the D-Link access point as a repeater device. The voucher system can optimize network management at D'Milis Kost so that it can make it easier for network administrators in computer networks. System documentation is carried out periodically, if the system experiences a problem it can be restored **Keywords**: Voucher System, Mikrotik, Router, PPDIOO Network Cycle

#### PENDAHULUAN

Salah satu layanan penginapan D'Milis Kost menyediakan jaringan wireless fidelity (WIFI) menggunakan Indihome berkecepatan 20 Mbps bagi penghuni untuk mengakses jaringan internet melalui smart phone, laptop atau perangkat lainnya. Sistem yang sudah berjalan saat ini adalah setiap penghuni dapat menggunakan jaringan internet dengan mengakses access point serta memasukkan password yang diberikan ke masing-masing penghuni, tanpa adanya pembatasan bandwith dan user, ketika ada tamu penghuni kost atau kerabat yang berkunjung penghuni kost juga membagikan akses jaringan WIFI untuk menggunakan layanan internet tersebut. Sehingga layanan internet di D'milis Kost sering terjadi over users sehingga layanan internet sering mengalami koneksi tidak stabil dan lambat.

Salah satu upaya untuk mengatasi permasalahan tersebut, perlu dilakukan pembatasan user dan pengelolaan penggunaan bandwith untuk mencegah kelebihan pengguna (user overs) akses layanan internet dan pengunaan bandwith. Salah satu metode yang digunakan untuk permasalahan tersebut adalah dengan metode Prepare, Plan, Design, Implement, Operate, dan Optimize (PPDIOO), merupakan metode perancangan jaringan dari Cisco atau biasa disebut sebagai siklus hidup layanan jaringan Cisco yang dirancang untuk mendukung berkembangnya jaringan, sehingga penggunaan wireless fidelity (WIFI) lebih terorganisir dan terkendali.

## METODOLOGI PENELITIAN

## Analisis Permasalahan

D'Milis Kost menyediakan jaringan wireless fidelity (WIFI) menggunakan Indihome berkecepatan 20 Mbps bagi penghuni untuk mengakses jaringan internet melalui smart phone, laptop atau perangkat lainnya. Sistem yang sudah berjalan saat ini adalah setiap penghuni dapat menggunakan jaringan internet dengan mengakses access point dan memasukkan password yang diberikan ke masing-masing penghuni, tanpaadanya pembatasan bandwith dan user, ketika ada tamu penghuni kost atau kerabat yang berkunjung penghuni kost juga membagikan akses jaringan WIFI untuk menggunakan layanan internet tersebut. Sehingga layanan internet di D'milis Kost sering terjadi over users mengakibatkan layanan internet mengalami koneksi tidak stabil dan lambat.

#### Analisis yang diusulkan

Dari uraian analisis permasalahan tersebut diatas, maka perlu dilakukan pembatasan user dengan cara menerapkan suatu model yaitu satu user (Penghuni) untuk satu akun dan juga perlu dilakukan pembatasan penggunaan bandwith yaitu dengan membatasi setiap akun dengan maksimum 2 mb untuk upload dan download.

# ANALISIS DAN HASIL PEMBAHASAN

#### Implementasi

#### 1. Prepare

Padatahapini peneliti melakukan observasi dan berkomunikasidenganmelakukan wawancara kepada pemilik D'Milis Kost tentang proses bisnis dan kondisi jaringan yang sudah ada di D'Milis Kost.Hasil observasi dan wawancara tersebut berupa kebutuhan dan pengembangan sistem voucher pada jaringan komputer yang akan diimplementasi di D'Milis Kost. Topologi fisik pada Arsitektur jaringan yang sedang berjalan terdapat dalam gambar 3

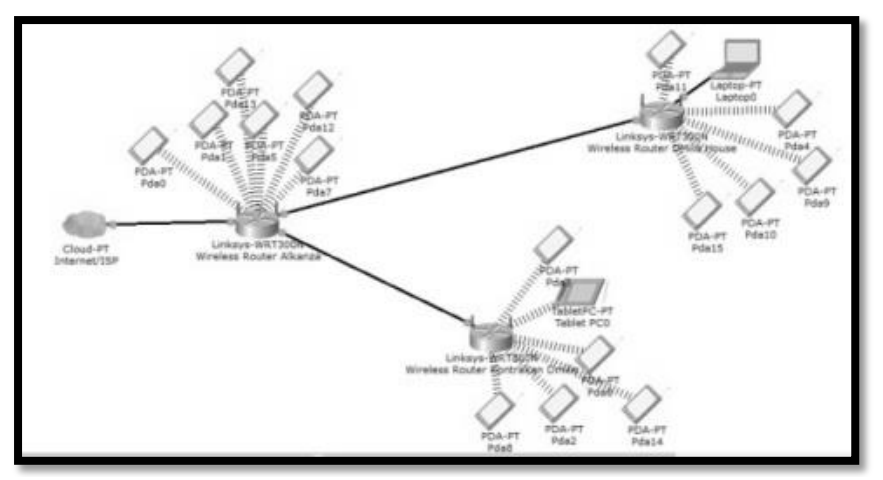

Gambar 3.Arsitekturjaringan yang sedangberjalan

Arsitektur jaringan yang sedang berjalan pada gambar 10 menggunakan 3 router dan 1 ISP ,memiliki jaringan LAN yang konfigurasi dengan network 192.168.1.1/24 memiliki DHCP address dengan pool 192.168.1.2-192.168.1.254

# 2. Plan

Pada tahap plan (perencanaan) peneliti melakukan pemetaan Kebutuhan peralatan, perangkat keras, dan konfigurasi perangkat lunak baru yang dibutuhkan untuk desain pengembangan jaringan baru yang berbasis sistem voucher. Berikut kebutuhan perangkat keras dalam implementasi sistem voucher meliputi Kabel UTP Cat 5e, Crimping Tools, Router Mikrotik RB951Ui-2HND, danTPLink TLWR840N 300Mbps Wireless N Router Antena. Tabel pembagian IP address jaringan lama dan baru D'Milis Kost terdapat dalam table 1

| raber i rembagian n  | audiess jaringan lama |
|----------------------|-----------------------|
| Perangkat            | IP                    |
|                      |                       |
| Modem FiberOptic ISP | 192.168.1.1/24        |
|                      |                       |
| TPLink TLWR840N      | 192.168.1.3/24        |
|                      |                       |
| TPLink TLWR840N      | 192.168.1.6/24        |

Tabel 1 Pembagian IP address jaringan lama

| Perangkat    | Konfigurasi   |             |               |
|--------------|---------------|-------------|---------------|
| Router Board | IP Address    | Add Address | 21.21.21.1/24 |
| RB951ui-2hnd |               |             |               |
|              | IP Pool       | Range       | 21.21.21.2 –  |
|              |               |             | 21.21.21.254  |
|              | Ipdhcp-Server | Add Address | 21.21.21.0/24 |
|              | Network       | Gateway     | 21.21.21.1    |

| System ntp-      | Primary-ntp     | 180.252.119.185 |
|------------------|-----------------|-----------------|
| client           |                 |                 |
| System clock     | Print           |                 |
| Iphospot profile | Hotspot-address | 21.21.21.1      |
|                  | Dns-name        | dmiliskost.com  |

Router Mikrotik pada table memiliki beberapa tahapan dari menambah IP address hingga konfigurasi tipe pengguna. Dengan konfigurasi IP address 21.21.21.1/24, network 192.168.1.0dan pool 21.21.21.2 – 21.21.21.254. Pada hotspot konfigurasi DNS name menggunakan dmilis kost.com dengan address 192.168.55.1. Tabel konfigurasi access point terdapat pada table 3

| Perangkat | Konfigurasi |              |                  |
|-----------|-------------|--------------|------------------|
| TPLink    | Setup,      | IP Address   | 21.21.21.1       |
| TLWR840N  | Local       | dhcpmikrotik |                  |
|           | Network     | Subnet Mask  | 255.255.255.0/24 |
|           |             | DHCP Mode    | Yes              |
|           | Wireless,   | Enable SSID  | Yes              |
|           | Wireless    | Name (SSID)  | DmilisHouse      |
|           | Basic       | Mode         | 802.11b/g/n      |
|           |             | Channel      | Auto             |
|           |             |              |                  |
|           |             | Band width   | Auto             |
| TPLink    | Setup,      | IP Address   | 21.21.21.1       |
| TLWR840N  | Local       | dhcpmikrotik |                  |
|           | Network     | Subnet Mask  | 255.255.255.0/24 |
|           |             | DHCP Mode    | Yes              |
|           | Wireless,   | Enable SSID  | Yes              |
|           | Wireless    | Name (SSID)  | Kontrakan_Dmilis |
|           | Basic       | Mode         | 802.11b/g/n      |

Tabel 3 Konfigurasi Access Point

| Channel    | Auto |
|------------|------|
| Band width | Auto |

Konfigurasi access point pada table diatas memiliki IP address DhcpMikrotikdimana secara langsung mikrotik yang membagikan secara acak, dengan SSID Dmilis\_House untuk memperkuat sinyal bagian dalam rumah dan SSID Kontrakan\_Dmilis untuk memperkuat sinyal bagian depan kontrakan. Tabel pengaturan hak akses internet penghuni terdapat pada table 4

| Profile | HakAkses       |           |
|---------|----------------|-----------|
| Family  | KecepatanAkses | Unlimited |
|         | Shared Users   | 10        |
| Kos1    | KecepatanAkses | 2M/2M     |
| Kos2-1  | KecepatanAkses | 2M/2M     |
| Kos2-2  | KecepatanAkses | 2M/2M     |
| Kos3    | KecepatanAkses | 2M/2M     |
| Kos4    | KecepatanAkses | 2M/2M     |
| Kos5    | KecepatanAkses | 2M/2M     |
| Kos6    | KecepatanAkses | 2M/2M     |
| Kos7    | KecepatanAkses | 2M/2M     |
| Kos8    | KecepatanAkses | 2M/2M     |
| Kos9    | KecepatanAkses | 2M/2M     |
| Tamu    | KecepatanAkses | 2M/2M     |
|         | Shared User    | 30        |

Tabel 4 Pengaturan hak akses internet penghuni

# 3. Design

Pada tahap ini, peneliti melakukan desain topologi jaringan dan peneliti menyiapkan rencana instalasi jaringan sesuai dengan kebutuhan dan desain topologi jaringan yang sudah disiapkan. Perancangan topologi fisik pada arsitektur jaringan terdapat pada gambar 4

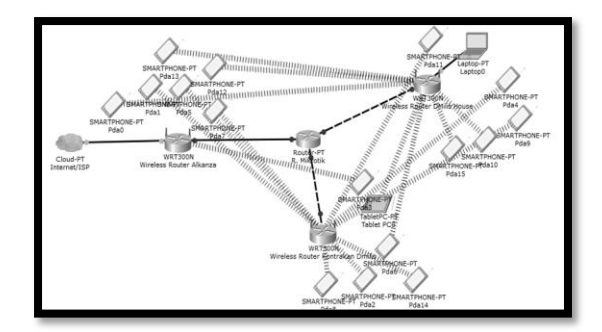

Gambar 4PerancanganTopologiFisik

Perancangan topologi fisik pada gambar 16 memiliki tambahan tarikan pada akses smartphone menggunakan access point tersambung dengan router Mikrotik.Memiliki network 192.168.1.18/24 dengan IP address DHCP access point 21.21.21.1/24 dan memiliki IP pool 21.21.21.2 – 21.21.21.254.

# 4. Implementasi

Peneliti memulai instalasi secara fisik yaitu pengecekan instalasi pengkabelan yang sudah ada pada D'Milis Kost. Setelah memastikan konfigurasi kabel sudah sesuai dengan desain kemudian peneliti melakukan konfigurasi sistem voucher pada router Mikrotik terdapat pada gambar

| Ado   | dress List       |             |             |          |
|-------|------------------|-------------|-------------|----------|
| ÷     |                  | -           |             | Find     |
|       | Address          | Network     | Interface 🛆 | <b>•</b> |
|       | 21.21.21.1/24    | 21.21.21.0  | bridge1     |          |
| D     | + 192.168.1.18/. | 192.168.1.0 | ether1      |          |
|       |                  |             |             |          |
| 2 ite | ems              |             |             |          |

Gambar 5Konfigurasi IP Address RouterMikrotik

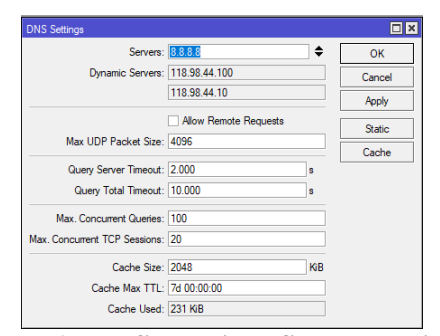

Gambar 6. Konfigurasi DNS Router Mikrotik

| Filter R | ules NA    | Mangle        | Raw Service  | Ports Conn   | ections | Address Li | ists Layer7 | Protocols |          |           |          |         |         |            |         |
|----------|------------|---------------|--------------|--------------|---------|------------|-------------|-----------|----------|-----------|----------|---------|---------|------------|---------|
| • -      |            | 8 🖾 🍸         | oo Reset C   | ounters 00   | Reset A | Counters   |             |           |          |           |          |         | Find    | al         |         |
| 7        | Action     | Chain         | Src. Address | Dst. Address | Proto   | Src. Port  | Dst. Port   | In. Inter | Out. Int | In. Inter | Out. Int | Src. Ad | Dst. Ad | Bytes      | Packets |
| 3 D      | # redir    | hotspot       |              |              | 6 (tcp) |            | 53          |           |          |           |          |         |         | 104 B      | 2       |
| 4 D      | ≓∥ redir   | hotspot       |              |              | 6 (tcp) |            | 80          |           |          |           |          |         |         | 83.8 KiB   | 1 529   |
| 5 D      | #I redir   | hotspot       |              |              | 6 (tcp) |            | 443         |           |          |           |          |         |         | 360 B      | (       |
| 6 D      | ra jump    | hotspot       |              |              | 6 (tcp) |            |             |           |          |           |          |         |         | 2094.8 KiB | 35 566  |
| 7 D      | rat jump   | hotspot       |              |              | 6 (tcp) |            |             |           |          |           |          |         |         | 4.8 MiB    | 87 21   |
| 8 D      | # redir    | hs-unauth     |              |              | 6 (tcp) |            | 80          |           |          |           |          |         |         | 140.1 KiB  | 2 37    |
| 9 D      | #I redir   | hs-unauth     |              |              | 6 (tcp) |            | 3128        |           |          |           |          |         |         | 0 B        | (       |
| 0 D      | # redir    | hs-unauth     |              |              | 6 (tcp) |            | 8080        |           |          |           |          |         |         | 0 B        | (       |
| 1 D      | ra jump    | hs-unauth     |              |              | 6 (tcp) |            | 25          |           |          |           |          |         |         | 0 B        | (       |
| 2 D      | #I redir   | hs-auth       |              |              | 6 (tcp) |            |             |           |          |           |          |         |         | 1973.1 KiB | 36 264  |
| 3 D      | ra jump    | hs-auth       |              |              | 6 (tcp) |            | 25          |           |          |           |          |         |         | 0 B        | (       |
| ::: pla  | ce hotspot | rules here    |              |              |         |            |             |           |          |           |          |         |         |            |         |
| 4 X      | 🕒 pas      | unused-hs     |              |              |         |            |             |           |          |           |          |         |         | 0 B        | (       |
| ::: ma   | squerade l | notspot netwo | rk           |              |         |            |             |           |          |           |          |         |         |            |         |
| 5        | # mas      | srcnat        | 21.21.21.0/  |              |         |            |             |           |          |           |          |         |         | 10.9 MiB   | 59 14   |
| 6        | ≓∥ mas     | srcnat        |              |              |         |            |             |           |          |           |          |         |         | 3182.3 KiB | 47 66   |
| 17 D     | # redir    | hs-unauth     |              |              | 6 (tcp) |            | 443         | bridge 1  |          |           |          |         |         | 1773.2 KiB | 30 306  |

Gambar 7. Konfigurasi Firewall Router Mikrotik

| Hotspot |                   |          |               |             |       |             |               |               |                       |         |          |
|---------|-------------------|----------|---------------|-------------|-------|-------------|---------------|---------------|-----------------------|---------|----------|
| Server  | s Server Profiles | Users    | User Profiles | Active      | Hosts | IP Bindings | Service Ports | Walled Garden | Walled Garden IP List | Cookies |          |
| + -     | - * * 7           | Rese     | t HTML Ho     | otspot Setu | р     |             |               |               |                       |         | Find     |
| Na      | me /              | Interfac | ce /          | Address Po  | ool P | rofile      | Addresses     |               |                       |         | <b>•</b> |
| 0       | hotspot1          | bridge1  |               | ns-pool-7   | d     | miliskost   | 2             |               |                       |         |          |
|         |                   |          |               |             |       |             |               |               |                       |         |          |

Gambar 8. Konfigurasi Hotspot Router Mikrotik

# 5. Operate

Pada tahap operasional peneliti melakukan kegiatan pengamatan pada jaringan computer D'MilisKost. Dalam pengamatan tersebut, peneliti memastikan bahwa pengguna jaringan internet sudah menggunakan sistem voucher sesuai kebutuhan. Tampilan voucher terdapat pada gambar 9

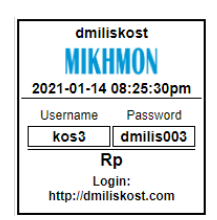

**Gambar 9. Tampilan Voucher** 

Tampilan voucher pada gambar 9 berisi informasi *username* dan *password* untuk login pengguna akses internet D'Milis Kost. Tampilan halaman *login* untuk mengisikan kode *voucher* terdapat pada gambar 10

| 🖥 (mai 📕 bullate 📓 blays 🔮 Hanne 🏘 Landare |                                                |
|--------------------------------------------|------------------------------------------------|
|                                            | DMILIS KOST                                    |
|                                            | Ministen Gemann der Tenenn Temadan<br>Mittigen |
|                                            | Usejane                                        |
|                                            | Password                                       |
|                                            | -e Login                                       |
|                                            | Nouchor tops allood at CAAUG-ADICT at an       |

Gambar 10. Halaman login D'MilisKost

Halaman *login hotspot* D'Milis Kost berisi *form login* dan *password* untuk diisi oleh pengguna akses internet, dan kegiatan pengamatan pada jaringan akses internet dapat di pantau pada session terdapat pada gambar 11

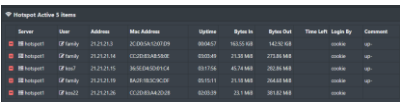

Gambar 11. Aktifitas login Pengguna

Halaman aktifitas *login* pengguna dipantau oleh *administrator* melalui *session*. Pada pemantauan diketahui informasi pengguna aktif telah mengakses internet selama kurung waktu tertentu dan melihat *mac address* perangkat yang digunakan pada sistem *voucher*.

# 6. Optimize

Pada tahap ini peneliti memprediksi dan meminimalisir masalah dan kegagalan yang akan terjadi pada jaringan. Tahap optimisasi juga dapat merancang ulang jaringan jika terlalu banyak masalah dan kesalahan jaringan yang muncul sesuai kebutuhan.Berikut adalah hasil dan implementasi *system voucher* pada D'Milis Kost terdapat pada gambar berikut

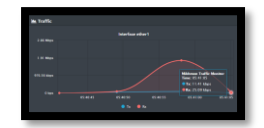

Gambar 12. Mikhmon Traffic Monitor

| Deneral STP VLAN Status To    | fic .         | CH.    |
|-------------------------------|---------------|--------|
| Tx Phr Plater M. Shilapa      | / 16 1 silges | Cencel |
| TurRa Packet Rate: 12.p.19    | / Upit        | Anto   |
| PP Tx Pb Pale 3 bps           | /B7sige       | Deaths |
| FP Turlla Packet False (2.5.1 | / Qpik        | Connet |
| Tx Th Deve: 140'08            | /1753.948     | Casy   |
| Ta (Ra Pastona: 14 134 454    | / 0.085.274   | Denne  |
| Tx/Re Draw (2                 | 18            | Tesh   |
| To Pa Eron G                  | 1/10          |        |
| To: 953 Mare<br>No: 31 Mare   | M             |        |
| To Facility 12(2)             | 4             |        |

Gambar 13. Winbox Traffic Monitor

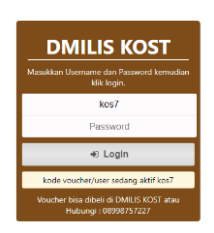

Gambar 14. Popup Ketika User Sedang Digunakan

Pada gambar14 terlihat bahwa 1 akun yang sedang aktif tidak akan bisa login di device lainnya.

# **KESIMPULAN**

Dari hasil penelitian ini menyimpulkan bahwa telah berhasil dilakukan pembatasan user dan penggunaan bandwith dimana satu user (penghuni kost) hanya bisa satu kali akses dan penggunaan bandwith masing-masing akun hanya 2 Mbps, dan berhasil diterapkan dengan menggunakan metode Prepare, Plan, Design, Implement, Operate, dan Optimize (PPDIOO).

# DAFTAR PUSTAKA

- Whisnumurti Adhiwibowo, Wijatmoko Mindatama, 2019, **Implementasi Sistem Voucher Dengan Router Mikrotik**. Jurnal, Universitas Semarang, Semarang.
- Tiara Sukma Fitria, 2018, Implementasi Generate Voucher Hotspot Dengan Batasan Waktu (Time Based) Dan Kuota (Quota Based) Menggunakan User Manager Di Mikrotik. Jurnal, Universitas Negeri Surabaya, Surabaya
- WilliamFradoPattipeilohy. 2016, Analisis dan Perancangan User Manager pada Mikrotik Router dengan Sistem Pembelian Kredit Voucher. Jurnal, Universitas Budi Luhur,

Sopandi, 2018, Instalasi dan Konfigurasi Jaringan Komputer. Informatika Bandung, Bandung.

- Sofyan Inawan, 2015, **Perancangan Jaringan Komputer Menggunakan Metode PPDIOO**, https://sofyaninawan.wordpress.com/2015/05/03/ metode-perancangan-jaringankomputer-menggunakan-metode-ppdioo/.
- WILKINS, S., 2011, Cisco's PPDIOO Network Cycle, Cisco Press, http://www.ciscopress.com/articles/article.asp?p=l697888.
- Rupal, R., Satasiya, D. & Kumar, H., 2016. A comprehensive survey of ARP Poisioning Remedies. Pune, National Conference onRecent Trend in Computer Engineering.
- Moch Umar Farouk, Mohammad Ramdhani, Tody Ariefianto Wibowo, 2015 Implementasi Jaringan Hotspot Berbasis Voucher Dan Billing Menggunakan Mikrotik Router Os. Jurnal, Universitas Telkom.
- Dunia Jaringan, 2019, **Mengenal Mikhmon**, https://duniajaringanindo.blogspot. com/2019/10/download-aplikasi-mikhmon-free.html
- Hendry Gunawan, Holder Simorangkir, Muftada Ghiffari, 2018, Pengelolaan Jaringan Dengan Router Mikrotik Untuk Meningkatkan Efektifitas Penggunaan Bandwith Internet (Studi Kasus Smk Ki Hajar Dewantoro Kota Tangerang), Jurnal, Universitas Esa Unggul